#### Employer Self-Service (ESS) Guide

How to use the New England Carpenters Benefit Funds Employer Self-Service website.

**NECBF** - Confidential

8/17/2015 Update v9.10

#### Contents

- Introduction
- Improvements
- Overview
- Workflow
- Vocabulary
- ESS Home Page
- Viewing Balance and Account Details
- Printing Stamps
- Viewing and editing Employer Contact Information
- Viewing Payment History
- Generating Work Reports by:
  - <u>Creating a Work Report online</u>
  - Uploading a file of Worked Hours
- Managing Draft Work Reports
- Exporting Files
- Agreement Codes

#### Introduction

- In August 2015, the Employer Self-Service (ESS) portal has been upgraded to simplify the process of submitting Carpenter's fringe benefit hours.
- Employers already familiar with ESS will find the latest updates to be helpful improvements!
- Employers new to ESS can use this presentation to learn how to upload and download Work Reports.

#### Improvements

- Improved ways to locate and view items!
  - Account Transactions Page:
    - It's easier to find Open and Closed Transactions with enhanced filtering based on Status.
  - Stamps Page:
    - Added search capabilities by received or paid date and Print Status to quickly identify which Stamps to print.
- Overall enhanced user experience!
  - Renamed links and labels to facilitate a more intuitive experience.
- Simplified Work Report imports!
  - Flexibility with identifying members: Use SSN or UBC ID.
  - No required or restricted data for member's middle initial and suffix.
  - Acceptable date formats now include mm/dd/yyyy or m/d/yyyy as no leading '0' required.

#### Overview

- Employers use the New England Carpenters
   Benefit Funds Employer
   Self-Service (ESS) website
   to report hours and print
   stamps after payment is
   made.
- Each topic covered in this training will explain how to use the ESS system.

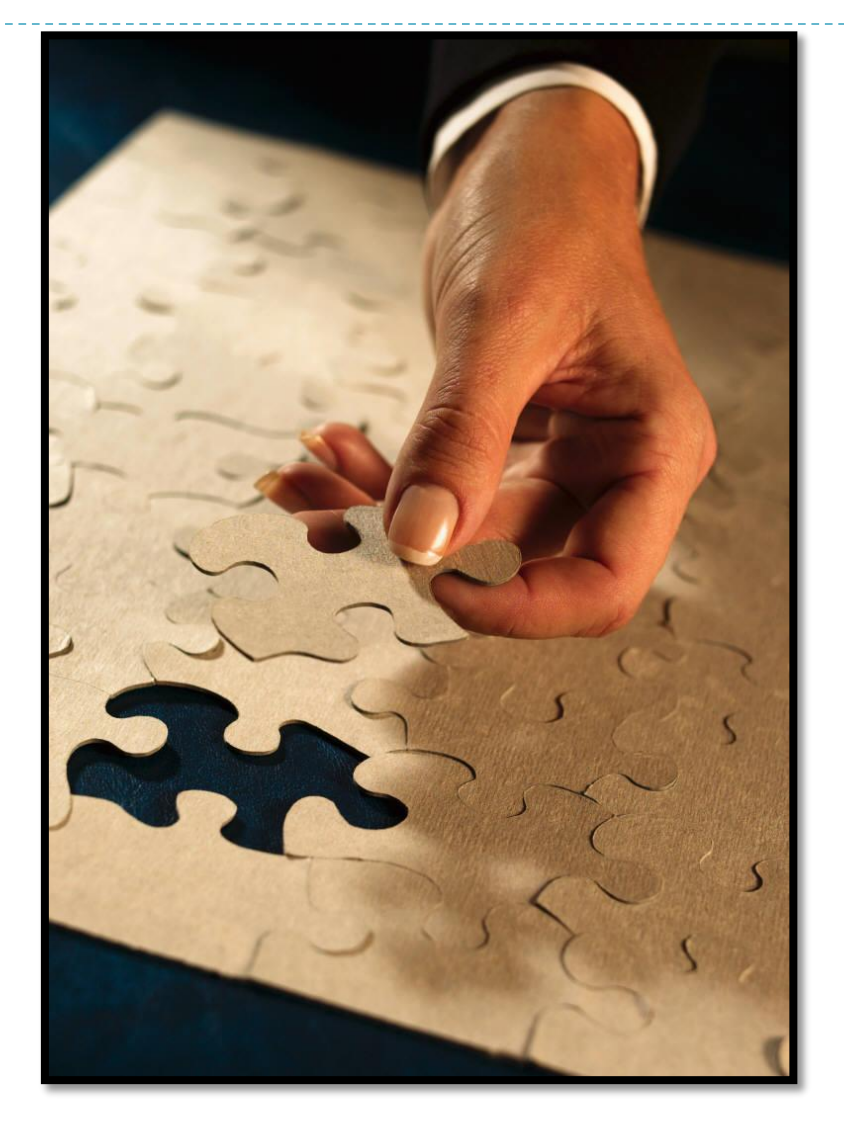

#### Workflow

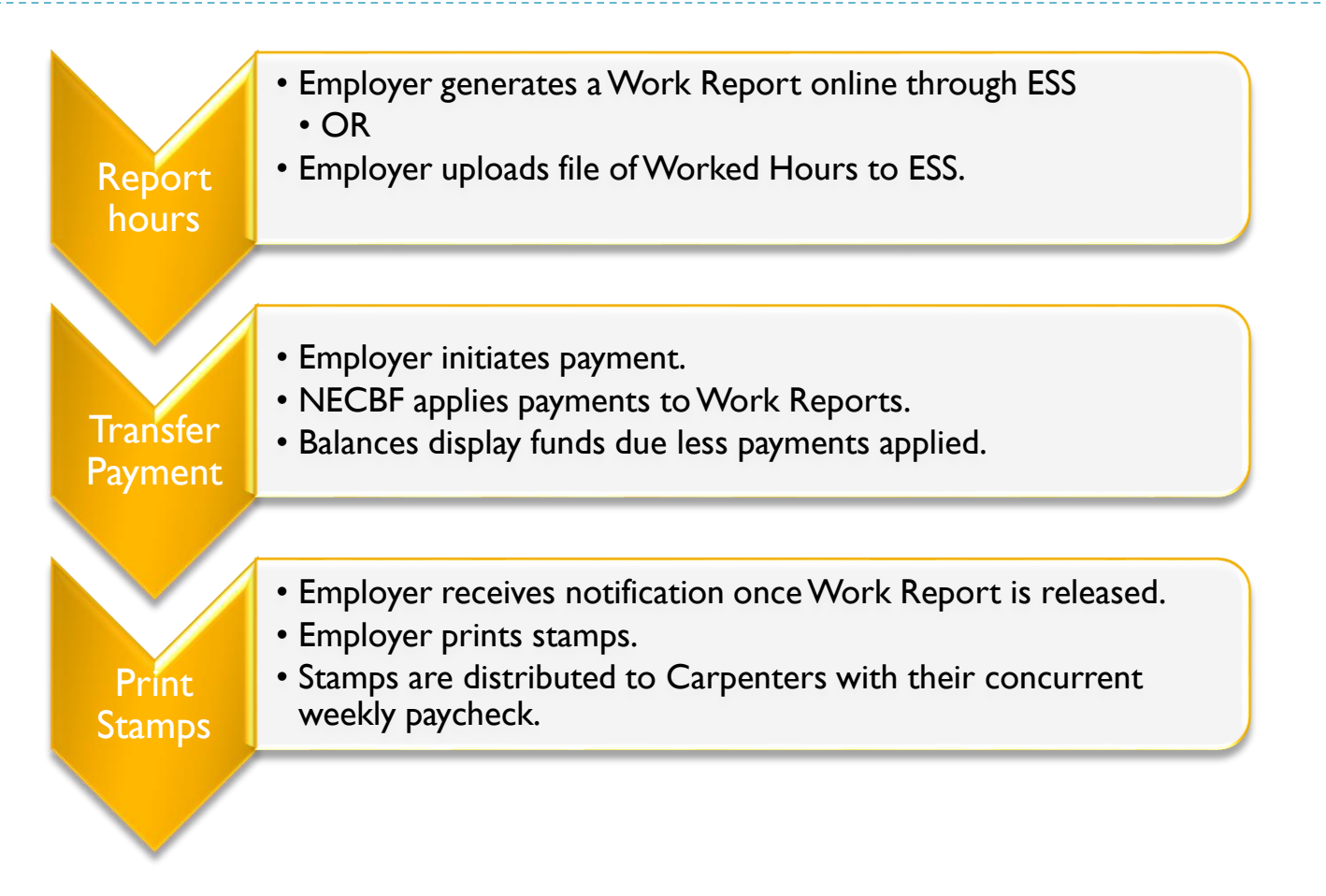

#### Vocabulary

- ESS Employer Self-Service website is used to manage reporting of Carpenters Union member's hours worked.
- NECBF New England Carpenters Benefit Funds
- NECCA New England Carpenter's Central Collection Agency.
- Work Report A report of the hours worked by a member of the Carpenter's Union.
- Download Transferring a file from another system.
- Upload Transferring a file to another system.

# Login to Employer Self-Service (ESS)

> Go to ESS Website:

https://v3.carpentersfund.org/v3prod/app?service=page/EmployerPages:EmployerLogin

• Enter the login and password given by NECBF/CCA.

| NECBF | Log In<br>User Name<br>I<br>Password<br>Log In |
|-------|------------------------------------------------|
| Forg  | ot User Name   Forgot Password                 |

- Click on Forgot User Name to recover your User Name.
- Click on Forgot Password to recover your password.
- After 3 incorrect login attempts, the system will require you contact NECBF/CCA for an account reset. Note: NECBF does not know your password.

### Navigation Menu

- The Navigation Menu is located on the left side of the ESS website pages.
- In this guide, this format indicates a menu item:

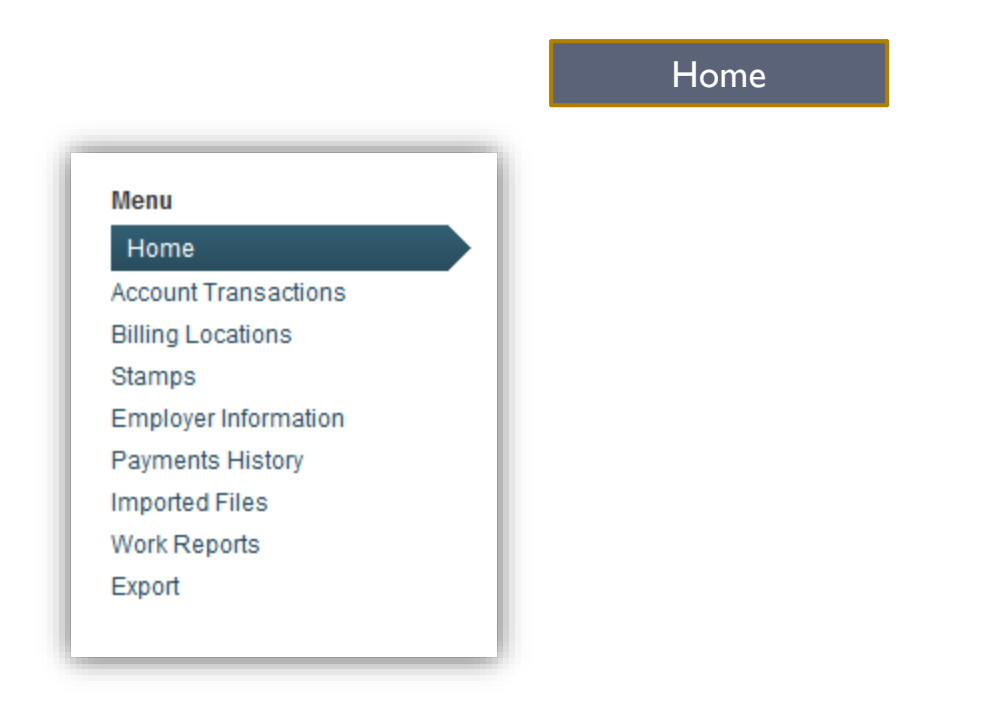

NOTE: Do not use the Web Browser back arrow to navigate.

**NECBF** - Confidential

#### ESS Home Page

- The ESS Home page displays the current Benefit Funds Account Balance of each Billing Location.
- An account balance of \$0. indicates all Work Reports have been paid in full with no remaining balance.
- A positive account balance is an indication of an unpaid Work Report by the Employer.
- A negative account balance indicates that money paid to NECBF has not yet been applied to Work Reports.

## ESS Home Page

| NEW ENG                                                           | GLAND CARPENTERS BENEFIT FUNDS                            |                                                 |                                                   |                                             | Last Logon 07/14/2015   Account Settings   Logout |
|-------------------------------------------------------------------|-----------------------------------------------------------|-------------------------------------------------|---------------------------------------------------|---------------------------------------------|---------------------------------------------------|
| A0052 - ABC ASSOCIATES, INC.                                      | [Change Account]                                          |                                                 |                                                   |                                             | Welcome Robyn Test 07/27/2015                     |
| Shortcuts                                                         | Home                                                      |                                                 |                                                   |                                             |                                                   |
| <ul> <li>Create New Work Report</li> <li>Import a File</li> </ul> | Welcome to V3 Employer Self Service.                      |                                                 |                                                   |                                             |                                                   |
| Menu<br>Home                                                      | News                                                      |                                                 | Alerts                                            |                                             |                                                   |
| Account Transactions<br>Billing Locations                         | Account Balances                                          |                                                 |                                                   |                                             |                                                   |
| Stamps<br>Employer Information                                    | A list of employer accounts and their current balance. To | view the details of the balance please click th | e 'Transactions' link. To view more information a | about the account click the 'Profile' link. |                                                   |
| Payments History                                                  | Account Name                                              | Account Number                                  | Balance                                           | As Of                                       | Actions                                           |
| Imported Files                                                    | ABC ASSOCIATES, INC E WEEKLY                              | A0052E                                          | (43.69)                                           | 07/23/20                                    | 15 Transactions   Profile                         |
| Work Reports<br>Export                                            | ABC ASSOCIATES, INC MONTHET                               | A0032m                                          | (43.69)                                           |                                             |                                                   |
|                                                                   |                                                           |                                                 |                                                   |                                             | Showing Records 1 - 2 o 2                         |
| In the abo<br>\$43.69.Th<br>Report.                               | ove example, the E-V<br>his indicates money r             | Veekly Billing L<br>eceived by NE               | ocation has a n<br>CBF and not ye                 | egative balance<br>t applied to a           | ce of<br>a Work                                   |
| Click on<br>Click on t                                            | Account Transactions                                      | or Transaction<br>or Profile link               | ns link or to see<br>to see location              | balance deta<br>details.                    | ils.                                              |

### Account Transactions Page

| NEW ENGL                                                                                                    | AND CARPE                                                                                          | VTERS BENE                                                                              | FIT FUNDS          |                                                |                          | LastLogon  | 07/27/2015   Account \$<br>Velcome Robyn Test | 8ettings   Logout<br>07/27/2015 |
|----------------------------------------------------------------------------------------------------|----------------------------------------------------------------------------------------------------|-----------------------------------------------------------------------------------------|--------------------|------------------------------------------------|--------------------------|------------|-----------------------------------------------|---------------------------------|
| Shortcuts Create New Work Report The Import a File Menu                                                                                             | Below is a list o                                                                                  | f account transact                                                                      | ions that belong t | o the selected account.<br>- E WEEKLY          |                          |            |                                               |                                 |
| Home<br>Account Transactions<br>Billing Locations<br>Stamps<br>Employer Information<br>Payments History<br>Imported Files<br>Work Reports<br>Export | Balance:<br>Type:<br>Date Range:<br>Status:<br>Total Original:<br>Total Balance:<br>Total Balance: | All Balances<br>All<br>Last 12 Months<br>Open<br>(\$43.69)<br>(\$43.69)<br>words Export |                    |                                                |                          |            |                                               |                                 |
|                                                                                                    | Date                                                                                               |                                                                                         | Туре               | Description                                    |                          | Original   | Balance Actio                                 | ns                              |
|                                                                                                    | 07/23/201                                                                                          | 5                                                                                       | Payment            | Payment 07/23/2015                             |                          | (\$200.00) | (\$48.80) 🔻                                   |                                 |
|                                                                                                    | 05/10/201                                                                                          | 5                                                                                       | Work Report        | 2015-05-10 - 2015-05-16 Floorcoverers          |                          | \$151.20   | \$0.00 👻                                      |                                 |
|                                                                                                    | 07/19/201                                                                                          | 5                                                                                       | Work Report        | 2015-07-19 - 2015-07-25 Woodframe UBC Agreemen | t                        | \$5.11     | View Allocation [                             | )etails                         |
|                                                                                                    |                                                                                                    |                                                                                         |                    |                                                |                          | (\$43.69)  | (\$43.69)                                     |                                 |
|                                                                                                    |                                                                                                    |                                                                                         |                    |                                                |                          |            | Showing R                                     | cords 1 - 3 of 3                |
| The                                                                                                    | Account                                                                                            | Transac                                                                                 | tions              | Page displays balance                          | s based on the filter of | criteria.  |                                               |                                 |

Click on down arrow in Actions column to View Allocations Details.

Note: Future dated Work Reports will not display on theAccount TransactionsPage.12NECBF - Confidential8/17/2015 Update v9.10

## Account Transactions Details Page

- The Account Transactions Details Page contains the Receivable and Allocation details for the item that was highlighted on the Account Transactions Page.
- The Receivable Details section displays when inquiring on a Work Report. It is itemized by benefit fund.
- The Allocation Details will itemize transactions by Work Report and/or Payment being inquired about.

VVelcome Robyn Test 07/27/2015

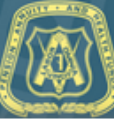

#### A0052 - ABC A\$\$OCIATE\$, INC. [Change Account]

Shortcuts

#### Account Transaction Details

Create New Work Report

.₫ Import a File

#### Menu

Home Account Transactions

Billing Locations

Stamps

Employer Information

Payments History

Imported Files

Work Reports

Export

| Account: A0052E ABC ASSOCIATES, INC E WEEKLY |
|----------------------------------------------|
|                                              |

#### Back

#### Transaction Details

| Transaction Type | Work Report                           | Status:      | Open         |
|------------------|---------------------------------------|--------------|--------------|
| Trans#:          | 81000394                              | Created By:  | cbertrand    |
| Description:     | 2015-05-10 - 2015-05-16 Floorcoverers | Created Date | Jul 23, 2015 |

#### **Receivable Details**

Report Type: Regular Transaction Date: May 10, 2015 Involce Status: Prebili Due Date: May 31, 2015 Released By: Released Date:

#### 🗷 Records 🕞 Export

| Fund                            | Original Amount | Amount Paid | Balance |
|---------------------------------|-----------------|-------------|---------|
| NECARP Guar Annulty Fund        | \$17.60         | (\$17.60)   | \$0.00  |
| NECARP Health Fund              | \$98.00         | (\$98.00)   | \$0.00  |
| Dues                            | \$8.60          | (\$8.60)    | \$0.00  |
| NECARP Vecation Fund            | \$13.30         | (\$13.30)   | \$0.00  |
| ATF                             | \$2.00          | (\$2.00)    | \$0.00  |
| Carp Labor-Night Prog           | \$1.70          | (\$1.70)    | \$0.00  |
| Market Opportunity Fund         | \$3.00          | (\$3.00)    | \$0.00  |
| NECARP Training Fund            | \$3.00          | (\$3.00)    | \$0.00  |
| Floorcov Inds Imprv Fund        | \$2.00          | (\$2.00)    | \$0.00  |
| Carp Inti Training Fund         | \$0.60          | (\$0.60)    | \$0.00  |
| Carp Inti Training Fund II      | \$0.20          | (\$0.20)    | \$0.00  |
| Inti Labor Ngmt Comm Flooring   | \$0.20          | (\$0.20)    | \$0.00  |
| Foundation For Fair Contracting | \$0.20          | (\$0.20)    | \$0.00  |
| Annuity II Training Fund        | \$0.30          | (\$0.30)    | \$0.00  |
| UBC Dues                        | \$0.50          | (\$0.50)    | \$0.00  |

Showing Records 1 - 15 of 15

#### Allocation Details

| III Records 🕞 Export |               |             |          |                                       |            |          |  |
|----------------------|---------------|-------------|----------|---------------------------------------|------------|----------|--|
| Activity Date        | Inserted Date | Detail Type | Trans #  | Invoice & Trans. Description          | 555        | Balance  |  |
| 05/10/2015           | 07/23/2015    | Original    |          | 2015-05-10 - 2015-05-16 Floorcoverers | \$151.20   | \$151.20 |  |
| 07/24/2015           | 07/24/2015    | Credit in   | 81000396 | Payment 07/23/2015 - 81000396         | (\$151.20) | \$0.00   |  |
|                      |               |             |          |                                       | \$0.00     |          |  |

### **Billing Locations Page**

- The Billing Locations Page can be accessed by clicking on the navigation menu link: Billing Locations
- When there is more than one billing cycle, it can be selected from the top drop-down menu.
- A Work Report confirmation email will be sent to the contact listed on this page.
- Use the edit and delete buttons/links to change Billing Location address and contacts.

| A0052 - ABC ASSOCIATES, INC. [                                                                                                    | Change Account]                                                                                                    |                                                                               |                                                                                              | Welcome Robyn Test 07/27/2015                                      |  |  |  |  |  |
|----------------------------------------------------------------------------------------------------|----------------------------------------------------------------------------------------------------|-------------------------------------------------------------------------------|----------------------------------------------------------------------------------------------|--------------------------------------------------------------------|--|--|--|--|--|
| Shortcuts Create New Work Report                                                                                                    | Billing Locations                                                                                                    |                                                                               |                                                                                              |                                                                    |  |  |  |  |  |
| <ul> <li>▲ Import a File</li> <li>Menu</li> <li>Home</li> <li>Account Transactions</li> <li>Billing Locations</li> <li>Stamps</li> <li>Employer Information</li> <li>Payments History</li> <li>Imported Files</li> <li>Work Reports</li> <li>Export</li> </ul> | Below is a list of accounts that you are authorized to manage. To edit<br>Contact" buttons below. Billing Location Information is read-only. If th<br>Billing Location: A0052E ABC ASSOCIATES, INC E WEEKLY<br>A0052E ABC ASSOCIATES, INC E WEEKLY<br>Billing Location Information<br>Account ID: 306486<br>Code: A0052E<br>Name: ABC ASSOCIATES, INC E WEEKLY | the address or contacts of a specific<br>at needs to be updated, please conta | : account, select the account from the Billing Location drop down me<br>act the fund office. | nu and then click the corresponding "Edit Billing Address" or "Add |  |  |  |  |  |
|                                                                                                    | Billing Location Address                                                                                                    |                                                                               |                                                                                              |                                                                    |  |  |  |  |  |
|                                                                                                    | Phone:                                                                                                    |                                                                               |                                                                                              |                                                                    |  |  |  |  |  |
|                                                                                                    | Phone: (781) 726-0552 UNITED STA<br>Email:                                                                                                    | TES                                                                           | Please note that the                                                                         |                                                                    |  |  |  |  |  |
|                                                                                                    | Primary: v3test@carpentersfund.org                                                                                                    |                                                                               | primary email can only                                                                       |                                                                    |  |  |  |  |  |
|                                                                                                    | Edit Billing Location Address                                                                                                    |                                                                               | be changed by CCA.                                                                           |                                                                    |  |  |  |  |  |
|                                                                                                    | Contacts                                                                                                    |                                                                               |                                                                                              |                                                                    |  |  |  |  |  |
|                                                                                                    | The following people and organizations are designated as official account contacts.                                                                                                    |                                                                               |                                                                                              |                                                                    |  |  |  |  |  |
|                                                                                                    | 踽 Records 🔒 Export                                                                                                    |                                                                               |                                                                                              |                                                                    |  |  |  |  |  |
|                                                                                                    | Name                                                                                                    | Phone                                                                         | Email                                                                                        | Action                                                             |  |  |  |  |  |
|                                                                                                    | Test, Robyn                                                                                                    |                                                                               | test@test.com                                                                                | Edit   Delete                                                      |  |  |  |  |  |
|                                                                                                    |                                                                                                    |                                                                               |                                                                                              | Showing Records 1 - 1 of 1                                         |  |  |  |  |  |
| 15                                                                                                    | Add Contact                                                                                                    | NECBF - C                                                                     | Confidential                                                                                 | 8/17/2015 Update v9.10                                             |  |  |  |  |  |

#### Stamps

- To print stamps for released Work Reports, click on Stamps in the left navigation menu.
- Select the desired Billing Location, Status (Printed and Queued) and Date range. Then click Search to view a listing of Stamp .pdf files.
- Clicking on a Stamp file will open it for printing. (Adobe Acrobat required to view file.)

| A0052 - ABC ASSOCIATES, INC. [C          | hange Account]                                                                                                    |                                                                                                    |                                      | Welcome Robyn Te | st 07/27/2015        |  |  |  |  |
|------------------------------------------|----------------------------------------------------------------------------------------------------|----------------------------------------------------------------------------------------------------|--------------------------------------|------------------|----------------------|--|--|--|--|
| Shortcuts Create New Work Report         | Stamps                                                                                                    |                                                                                                    |                                      |                  |                      |  |  |  |  |
| 📩 Import a File                          | This is a list of stamps that belong to your Company. To search for an item, select search displays more information about it. | This is a list of stamps that belong to your Company. To search for an item, select search criteria from the menus below and click Search. To view an item, either click on the file icon or on the item name. Clicking on Details next to the item displays more information about it. |                                      |                  |                      |  |  |  |  |
| Menu                                     |                                                                                                    |                                                                                                    |                                      |                  |                      |  |  |  |  |
| Home<br>Account Transactions             | Billing Location: A0052E ABC ASSOCIATES, INC E WEEKLY                                                                          |                                                                                                    |                                      |                  |                      |  |  |  |  |
| Billing Locations<br>Stamps              | Status: All   Date Range: Last 12 Months   Search                                                                              |                                                                                                    |                                      |                  |                      |  |  |  |  |
| Employer Information<br>Payments History | 思 Records 🔒 Export                                                                                                    |                                                                                                    |                                      |                  |                      |  |  |  |  |
| Imported Files<br>Work Reports           | Document/Image Type                                                                                                    | Doc Received Date                                                                                                    | Status Description                   |                  | Document Image<br>Id |  |  |  |  |
| Export                                   | Work_Report_Confimation_Receipt                                                                                                | Apr 15, 2011                                                                                                    | Printed Work_Report_Confimation_Rece | pt               | Details              |  |  |  |  |
|                                          | Work_Report_Confimation_Receipt                                                                                                | Apr 15, 2011                                                                                                    | Printed Work_Report_Confimation_Rece | pt               | Details              |  |  |  |  |
|                                          | Work_Report_Confimation_Receipt                                                                                                | Apr 4, 2012                                                                                                    | Printed Work_Report_Confimation_Rece | pt               | Details              |  |  |  |  |
|                                          | Work_Report_Confimation_Receipt                                                                                                | Apr 24, 2012                                                                                                    | Printed Work_Report_Confimation_Rece | pt               | Details              |  |  |  |  |
|                                          | Work_Report_Confimation_Receipt                                                                                                | Apr 27, 2012                                                                                                    | Queued Work_Report_Confimation_Rece  | pt               | Details              |  |  |  |  |
|                                          | 1 Work_Report_Confimation_Receipt                                                                                              | Apr 27, 2012                                                                                                    | Queued Work_Report_Confimation_Rece  | ipt              | Details              |  |  |  |  |

## **Employer Information**

- The Employer Information Page can be accessed by clicking on the navigation menu link: Employer Information
- Use the edit and delete links to change Contact.
- Call or Email CCA to change any other Employer Information.

| A0052 - ABC ASSOCIATES, INC. [Change Account]                |                                                                                      |                                                      |                                |                                     |    | 07/27/2015   |  |
|--------------------------------------------------------------|--------------------------------------------------------------------------------------|------------------------------------------------------|--------------------------------|-------------------------------------|----|--------------|--|
| Shortcuts  Create New Work Report                            | Employer Inforr                                                                      | Employer Information                                 |                                |                                     |    |              |  |
| 📩 Import a File                                              | This screen contains ba                                                              | sic information about your employer. If the informat | tion is out-of-date or incorre | ct, please contact the fund office. |    |              |  |
| Menu                                                         | Demographics                                                                         |                                                      |                                |                                     |    |              |  |
| Account Transactions<br>Billing Locations                    | Code: A0052                                                                          | Name: ABC ASSOCIATES, INC.                           |                                |                                     |    |              |  |
| Stamps<br>Employer Information                               | Address                                                                              |                                                      |                                |                                     |    |              |  |
| Payments History<br>Imported Files<br>Work Reports<br>Export | Primary<br>185 ALEWIFE BRK AVE<br>STE 4200<br>CAMBRIDGE, MA US 02                    | 138-0000                                             |                                |                                     |    |              |  |
|                                                              | Phone:                                                                               |                                                      |                                |                                     |    |              |  |
|                                                              | Phone:<br>Email:<br>Primary:                                                         | (781) 726-0552 UNITED STATES                         |                                |                                     |    |              |  |
|                                                              | Contacts                                                                             |                                                      |                                |                                     |    |              |  |
|                                                              | The following people and organizations are designated as official employer contacts. |                                                      |                                |                                     |    |              |  |
|                                                              | 🏥 Records 📄 Export                                                                   |                                                      |                                |                                     |    |              |  |
|                                                              | Name                                                                                 |                                                      | Phone                          | Email                               | Ad | ction        |  |
|                                                              | Test, Robyn                                                                          |                                                      |                                |                                     | Ed | lit   Delete |  |

### Payment History

- The Payment History Page can be accessed by clicking on the navigation menu link: Payment History
- Select Open, Closed or All to filter payments displayed.

| A0052 - ABC ASSOCIATES, INC. [Change Account] Welcome Robyn Test 07/2 |                                                                                        |              |                     |                    |                  |  |
|-----------------------------------------------------------------------|----------------------------------------------------------------------------------------|--------------|---------------------|--------------------|------------------|--|
| Shortcuts Create New Work Report Create New Work Report Import a File | Payment History<br>elow is a history of payments that have been made by your employer. |              |                     |                    |                  |  |
| Menu<br>Home<br>Account Transactions                                  | All<br>III Records  Export  Denosit Date                                               | Payment Tyne | Fund                | Payment Amount Rec | maining Amount   |  |
| Billing Locations<br>Stamps<br>Employer Information                   | 07/23/2015                                                                             | Check        | NECARP Holding Fund | \$200.00           | \$48.80<br>48.80 |  |
| Payments History<br>Imported Files<br>Work Reports<br>Export          |                                                                                        |              |                     |                    |                  |  |

#### Work Reports

- The Work Reports Page can be accessed by clicking on the navigation menu link: Work Reports
- > This page displays the Draft Work Reports which have not yet been submitted to NECBF.
- These Draft Work Reports can be viewed and edited by clicking on the Details link.
- To filter the listing of Draft Work Reports, select Date Range and Report Type.

| A0052 - ABC ASSOCIATES, INC. [           | Change Account]                                                      |                                                                                                    |            |            |                                          | v      | /elcome Robyn Tes 07/27/2015 |  |  |
|------------------------------------------|----------------------------------------------------------------------|----------------------------------------------------------------------------------------------------|------------|------------|------------------------------------------|--------|------------------------------|--|--|
| Shortcuts Create New Work Report         | Draft Work Reports                                                   |                                                                                                    |            |            |                                          |        |                              |  |  |
| ▲ Import a File                          | Below is a list of Work Reports<br>'Submit' link in the Actions colu | Below is a list of Work Reports that are in 'draft' status. That means that the Work Reports have not yet been submitted to the fund office and they are a 'ailable for editing. When you wish to send the Work Report to the fund offic + click the 'Submit' link in the Actions column. |            |            |                                          |        |                              |  |  |
| Menu                                     | Billing Location: A0052E ABC                                         | ASSOCIATES, INC E WEEKLY                                                                                                    | ~          |            |                                          |        |                              |  |  |
| Home                                     | A0052E AB                                                            | C ASSOCIATES, INC E WEE                                                                                                    | KLY        |            |                                          |        |                              |  |  |
| Account Transactions                     | Work Reports                                                         |                                                                                                    |            |            |                                          |        |                              |  |  |
| Billing Locations<br>Stamps              | Date Range: Last 12 Months                                           | Type: All                                                                                                    | ]          |            |                                          |        |                              |  |  |
| Employer Information<br>Payments History |                                                                      | Date                                                                                                    | Period     | Туре       | Description                              | Due    | Actions                      |  |  |
| Imported Files<br>Work Reports           |                                                                      | 04/01/2015                                                                                                    | 04/01/2015 | Adjustment | 2015-04-01 - 2015-04-01<br>Floorcoverers | \$0.00 | Details                      |  |  |
| Export                                   |                                                                      | 04/30/2015                                                                                                    | 04/26/2015 | Regular    | 2015-04-26 - 2015-05-02<br>Floorcoverers | \$0.00 | Details                      |  |  |
|                                          |                                                                      | 07/04/2015                                                                                                    | 05/03/2015 | Regular    | 2015-05-03 - 2015-05-09<br>Floorcoverers | \$0.00 | Details                      |  |  |
|                                          |                                                                      |                                                                                                    |            |            |                                          | \$0.00 | Showing Records 1 - 3 of 3   |  |  |
|                                          | Submit Gen. Report                                                   | Gen. Adjustment Delete                                                                                                    | History    |            |                                          |        |                              |  |  |

## Submitting Work Reports to NECBF

- The Types of Work Reports are: Regular and Adjustment.
- All Worked Hours must be reported to NECBF.
- Using the ESS website, the Worked Hours can be submitted to NECBF by either of these options:
  - Method I: Create a Work Report online.
  - Method 2: Upload a file of Worked Hours.
  - With either option, even after a Work Report is submitted, hours or members can be ADDED to the existing report by submitted another report with only the additions for the same work period dates.
- To REDUCE hours or REMOVE members from a submitted Work Report, please call the CCA Staff.

#### Work Report Method 1: Online Process – Step 1

- An alternative method to uploading a file is to fill-out the Work Report online through the ESS website.
- > The process to upload a Work Report file is as follows:
  - Step I: Click on Work Reports menu in left navigation. Shortcuts Create New Work Report ⊥ Import a File Menu Home Account Transactions Billing Locations Stamps Employer Information Payments History Imported Files Work Reports Export

This will navigate you to the Work Reports Page.

 Step 2: Click on Generate Report or Generate Adjustment button.

| Г      |             |                 |        |         |
|--------|-------------|-----------------|--------|---------|
| Submit | Gen. Report | Gen. Adjustment | Delete | History |

This will navigate you to the Create New Work Report Page.

.

#### • Step 3: Click on Create Work Report Online button.

| Create New Work Report                                                                                    |                                                                                             |             |                                     |                                                            |
|----------------------------------------------------------------------------------------------------|---------------------------------------------------------------------------------------------|-------------|-------------------------------------|------------------------------------------------------------|
| Please select how you would like create a new work<br>create a new work report manually, click 'Create Wo | report. You have exported data fro<br>rk Report Online'.<br>Create Work Report From<br>File | m and<br>Of | other system and you wish to upload | d it, click 'Create Work Report From File'. If you want to |

#### This will navigate you to the Create Work Report Online Page.

.

- Step 4: On the Create Work Report Online Page, select the agreement(s) and Start Date that apply.
- The Start Date that displays by default is based on the last Work Report filed. Please change the start date if needed, to reflect the week for the hours being reported.

| A0052 - ABC ASSOCIATES, INC. [C                                   | hange Account] |                                    |                                         |                                       | W                              | elcome Robyn Cogert | 07/29/2015   |
|-------------------------------------------------------------------|----------------|------------------------------------|-----------------------------------------|---------------------------------------|--------------------------------|---------------------|--------------|
| Shortcuts                                                         | Create Wo      | ork Report Online                  |                                         |                                       |                                |                     |              |
| <ul> <li>Create New Work Report</li> <li>Import a File</li> </ul> | You have chose | en to manually create a work repo  | ort online. First fill out the work rep | oort details. Then select the accoun  | ts that you wish to generate v | work reports for.   |              |
| Menu Billing Location: A0052E ABC ASSOCIATES, INC E WEEKLY        |                |                                    |                                         |                                       |                                |                     |              |
| Home                                                              | Accounts       |                                    |                                         |                                       |                                |                     |              |
| Account Fransactions<br>Billing Locations<br>Stamps               | To create work | reports for multiple accounts, sel | ect the desired accounts in the g       | rid and then click the 'Create Work F | Report' button.                |                     |              |
| Employer Information                                              |                | Billing Location Name              | Agreement                               | Last Report Period                    | Start Date                     | Messages            |              |
| Payments History<br>Imported Files                                |                | ABC ASSOCIATES, INC E<br>WEEKLY    | FLOOR - Floorcoverers                   | 01/11/2015                            | 01/18/2015                     |                     | <b>*</b>     |
| Work Reports                                                      |                | ABC ASSOCIATES, INC E<br>WEEKLY    | MILL - Millwrights                      | 04/15/2012                            | 04/22/2012                     |                     |              |
| Export                                                            | M              | ABC ASSOCIATES, INC E<br>WEEKLY    | BOS - NERCC Boston                      | 01/04/2015                            | 01/11/2015                     |                     |              |
|                                                                   | # 25 -         | 🔞 🜒 Page 1 of 1 🕟 🛈                |                                         |                                       |                                | Showing Records     | 1 - 18 of 18 |
|                                                                   |                |                                    | Click Create                            | Work Report                           | button.                        |                     |              |
| 24                                                                | Create Work    | Report                             | NECBF - Confid                          | lential                               | 8/17/20                        | 15 Update v         | 9.10         |

- Once the Work Report has been created, a success message will display at the top of the Work Reports page.
- Step 5: Click on Details link to open the Work Report and add Worked Hours.

| A0052 - ABC ASSOCIATES, INC. [                                    | Change Account]                                                                                                    |                                              | Welcom                                          | e Robyn Cogert 07/2 /201      |
|-------------------------------------------------------------------|----------------------------------------------------------------------------------------------------|----------------------------------------------|-------------------------------------------------|-------------------------------|
|                                                                   | Work report generated s                                                                                                    | uccessfully.                                 |                                                 |                               |
| Shortcuts                                                         | Draft Work Reports                                                                                                    |                                              |                                                 |                               |
| <ul> <li>Create New Work Report</li> <li>Import a File</li> </ul> | Below is a list of Work Reports that are in 'draft' status. That means that the Wo<br>wish to send the Work Report to the fund office click the 'Submit' link in the Activ | ork Reports have not yet been<br>ons column. | n submitted to the fund office and they are ava | ailable for editing. Wher you |
| Menu                                                              | Billing Location: A0052E ABC ASSOCIATES, INC E WEEKLY<br>A0052E ABC ASSOCIATES, INC E WEEKLY                                                                               | •                                            |                                                 |                               |
| Account Transactions                                              | Work Reports                                                                                                    |                                              |                                                 |                               |
| Billing Locations<br>Stamps                                       | Date Range: Last 12 Months  Type: All                                                                                                    |                                              |                                                 |                               |
| Employer Information<br>Payments History                          | Date Period                                                                                                    | Type De                                      | scription Due                                   | Actions                       |
| Imported Files<br>Work Reports                                    | 07/29/2015 01/11/2015                                                                                                    | Regular 2015-0                               | 11-11 - 2015-01-17<br>NERCC Boston \$0.00       | Details                       |
| Export                                                            |                                                                                                    |                                              | \$0.00                                          | Showing Records 1 - 1 of 1    |
|                                                                   | Submit         Gen. Report         Gen. Adjustment         Delete         History                                                                                          |                                              |                                                 |                               |

**NECBF** - Confidential

- In the Work Report Editor, you have the following options to enter hours. After completed, click the Save button.
  - Add a member by entering their UBC ID or SSN.
    - Step I) Select the Job Category
    - □ Step 2) Click the Add button
    - □ Step 3) Enter UBC ID or SSN
  - Add the hours worked.
  - Change the hours worked.

| Criteria                                         |                                                                                            |                                          |                                          |                |                 |                      |           |     |
|--------------------------------------------------|--------------------------------------------------------------------------------------------|------------------------------------------|------------------------------------------|----------------|-----------------|----------------------|-----------|-----|
| æv<br>Billing Location:<br>Aareement:            | A0052E ABC ASSOCIATES, INC E WEEKLY                                                        | Report Stat<br>Report Sour               | us: Initial<br>Irce: 1 - Employer        | Trans#:        | 80<br>Work R    | 1984955<br>eport     |           |     |
| Job Category:                                    | Journeyman 💌                                                                               | Date Receiv                              | ved: mm/dd/yyyy 📰                        | Identifier:    | 2015-0          | 4-26 - 2015-05-02 FI | oorcovere |     |
| Report Start Date:<br>Payroll Date:<br>Batch No: | 04/26/2015 Report Stop Date: 05/02/2015<br>mm/dd/yyyy<br>650939 Billing Type: Contribution | Contribution<br>Due Date:<br>Date Releas | n Date: mm/dd/yyyy<br>05/17/2015<br>sed: | Report Release | ode:            | Ţ                    |           |     |
| Member Count:                                    | 1 Row Count:                                                                               | 1 User Releas                            | sed:                                     |                |                 |                      |           |     |
| Actions                                          |                                                                                            |                                          |                                          |                |                 |                      |           |     |
|                                                  |                                                                                            |                                          |                                          |                |                 |                      |           |     |
| Work History                                     |                                                                                            |                                          |                                          |                |                 |                      |           |     |
| 🗢 Add 📃 📼                                        | Delete   🛠 Actions   🍸 Filter   醇 Modify   🕎 Sort   📔                                      | Columns   🧮 View Row   🎩 Rec             | cords   🖨 Print   🗗 Export               | P Reports      |                 |                      |           |     |
| Actions Sec                                      | No 🚽 Name/Search 🛓                                                                         | UBC ID Start Date                        | Stop Date                                | Small Desc He  | ours Total Rate | LOCAL                | Lay-Off   | MOF |
| 60°                                              | U11111133                                                                                  | U11111133 04/26/2015                     | 05/02/2015 ACT                           | <b>_</b>       |                 | 2168 🜉               |           |     |
|                                                  | IEST, RODIN                                                                                | U11111122 04/26/2015                     | 05/02/2015 ACT                           | 4              | 0.00 31.49      | 2168 💂               |           |     |
|                                                  |                                                                                            |                                          |                                          | 4              | 40.00           |                      |           |     |

- Once the Work Report has been saved, it will display on the Draft Work Reports Page.
- Step 7: Submit the report by selecting it and clicking Submit.

| NEW ENG                                   | LAND CARPENTERS B                                              | ENEFIT FUNDS                                       |                                  |                                         |                                          |                                   |                                  |
|-------------------------------------------|----------------------------------------------------------------|----------------------------------------------------|----------------------------------|-----------------------------------------|------------------------------------------|-----------------------------------|----------------------------------|
| A0052 - ABC ASSOCIATES, INC. [            | Change Account]                                                |                                                    |                                  |                                         |                                          | w                                 | elcome Robyn Test 08/1           |
| Shortcuts                                 | Draft Work Report                                              | ts                                                 |                                  |                                         |                                          |                                   |                                  |
| Create New Work Report  Import a File     | Below is a list of Work Repo<br>'Submit' link in the Actions o | orts that are in 'draft' status. That me<br>olumn. | ans that the Work Reports have n | ot yet been submitted to the fund offic | ce and they are available for editing. W | hen you wish to send the Work Rep | port to the fund office click th |
| Menu                                      | Billing Location: A0052E A                                     | BC ASSOCIATES, INC E WEEKLY                        | ~                                |                                         |                                          |                                   |                                  |
| Home                                      |                                                                |                                                    |                                  |                                         |                                          |                                   |                                  |
| Account Transactions<br>Billing Locations | Work Reports                                                   |                                                    |                                  |                                         |                                          |                                   |                                  |
| Stamps                                    | Date Range: Last 12 Mont                                       | hs 💌 Type: All                                     |                                  |                                         |                                          |                                   |                                  |
| Employer Information<br>Payments History  |                                                                | Date                                               | Period                           | Туре                                    | Description                              | Due                               | Actions                          |
| Imported Files                            |                                                                | 04/30/2015                                         | 04/26/2015                       | Regular                                 | 2015-04-26 - 2015-05-02<br>Floorcoverers | \$2,519.20                        | Details                          |
| Export                                    |                                                                | 04/01/2015                                         | 04/01/2015                       | Adjustment                              | 2015-04-01 - 2015-04-01<br>Floorcoverers | \$0.00                            | Details                          |
|                                           |                                                                |                                                    |                                  |                                         |                                          | \$2,519.20                        | Showing Records 1 - 2 o          |
|                                           | Submit Ben. Report                                             | Gen. Adjustment Delete                             | History                          |                                         |                                          |                                   |                                  |

#### Work Report Method 2: Upload Process – Step 1

#### The process to upload a Work Report file is as follows:

Step I: Click on Work Reports menu in left navigation.

#### Shortcuts

- Create New Work Report
- 🏦 Import a File

#### Menu

#### Home

- Account Transactions
- Billing Locations
- Stamps
- Employer Information
- Payments History
- Imported Files
- Work Reports
- Export

This will navigate you to the Work Reports Page.

#### > Short-cut: Click on 'Import a File' link and skip step 2.

#### Work Report File: Example

An import template is available from NECCA on request.

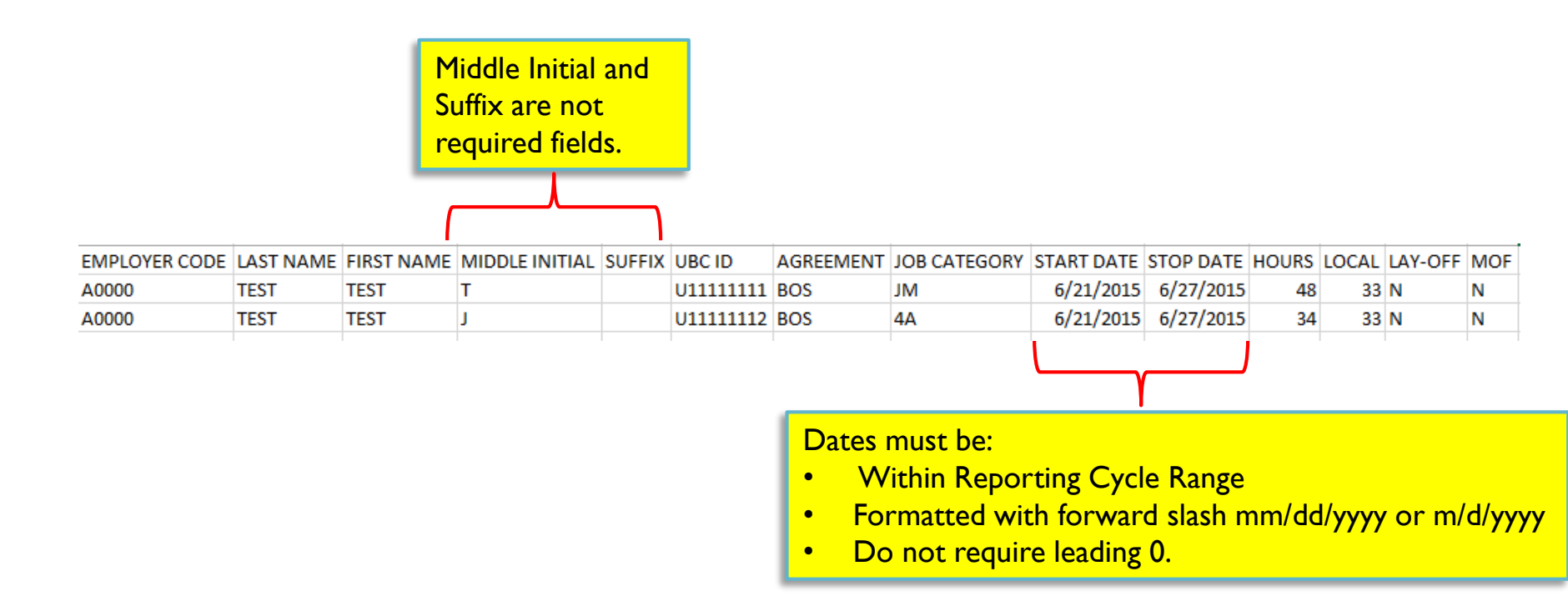

## Work Report: Upload Process – Step 2

 Step 2: Click on Generate Report or Generate Adjustment button.

| Г      |             |                 |        |         |
|--------|-------------|-----------------|--------|---------|
| Submit | Gen. Report | Gen. Adjustment | Delete | History |

This will navigate you to the Create New Work Report Page.

.

## Work Report: Upload Process – Step 3

#### Step 3: Click on Create Work Report From File button.

| Create New Work Report                                                                                |                                                                                                    |                                                                                                |
|----------------------------------------------------------------------------------------------------|----------------------------------------------------------------------------------------------------|------------------------------------------------------------------------------------------------|
| Please select how you would like create a new w<br>create a new work report manually, click 'Create V | ork report. You have exported data from<br>Vork Report Online'.<br>Create Work Report From<br>File | another system and you wish to upload it, click 'Create Work Report From File'. If you want to |

#### This will navigate you to the Imported File Page.

## Work Report: Upload Process – Step 4

#### Step 4: Click on Browse button to select file from your

computer.

#### Imported File

To upload a file first select the Account that you wint to upload a file for. Select the file from your desktop by clicking the 'Browse' button. Then select the file type and fill in the file details. When the file is ready to be uploaded please click the 'Upload' button. Depending on the size of your file the upload process could take many minutes. Please do not navigate away from the current page while an upload is in progress or the upload will fail.

| Account:     | ABC ASSOCIATES INC E WEEKLY |
|--------------|-----------------------------|
| File Type:   | Work Report amport ESS      |
| File:        | Browse No file selected.    |
| Description: |                             |
|              |                             |
| Upload       |                             |

#### Enter a Description and Click the Upload button when finished.

## Work Report: Upload Process Completed

Once a file is uploaded, the Work Report will be created automatically.

#### You can immediately view it online by clicking on Imported Files

| Shortcuts<br>☐ Create New Work Repo<br>☆ Import a File              | Imported Files Below are the details of the file that has been uploaded for processing. Errors on the Import File can be viewed by clicking the Details link for the corresponding Import File and then clicking the View Errors' button. Imports which have been 'Processed Successfully' have generated a Pre-Bill Work Report which can be viewed under Work Reports and then clicking the 'View Errors' button. |                                               |                                         |                                                  |                                                         |  |  |  |
|---------------------------------------------------------------------|----------------------------------------------------------------------------------------------------|-----------------------------------------------|-----------------------------------------|--------------------------------------------------|---------------------------------------------------------|--|--|--|
| Menu<br>Home<br>Account Transactions<br>Billing Locations<br>Stamps | Clicking the 'Histor<br>Status:<br>Date Range:                                                                                                    | y' button. Processed Successfully All Time    | Filter you<br>and Date<br>the listing   | ur view by Status<br>Range to refine<br>g.       | Upload New File Refresh                                 |  |  |  |
| Employer Information                                                | Date                                                                                                    |                                               | Description                             | Statue                                           | Decorde Action                                          |  |  |  |
| Payments History<br>Imported Files<br>Work Reports<br>Export        | 12/10/2013<br>04/10/2013                                                                                                    | Work Report Import ESS Work Report Import ESS | Western MA 12-7-13<br>WEEKENDING 4-6-13 | Processed Successfully<br>Processed Successfully | 36 Details<br>124 Details<br>Showing Records 1 - 2 of 2 |  |  |  |

## Work Report: Upload Unsuccessful

- If the file upload was unsuccessful it will state this on the Imported Files Page, under the Status Column.
- To see a description of the errors, click on the Details link under the Action Column. This will open the Import Details Page.

#### Imported Files

Below are the details of the file that has been uploaded for processing. Errors on the Import File can be viewed by clicking the Details link for the corresponding Import File and then clicking the "View Errors' button. Imports which have been 'Processed Successfully' have generated a Pre-Bill Work Report which can be viewed under Work Reports and then clicking the 'History' button.

| Status:              | All                    |             |                       |                 |                         |
|----------------------|------------------------|-------------|-----------------------|-----------------|-------------------------|
| Date Range:          | Last 12 Months         |             |                       |                 |                         |
|                      |                        |             |                       | Upload New File | Refresh                 |
| 🖽 Records 🕞 Export 🕼 | View Report            |             |                       |                 |                         |
| Date                 | Туре                   | Description | Status                | Records         | Action                  |
| 07/27/2015           | Work Report Import ESS | test        | Processed with Errors |                 | 1 Details               |
|                      |                        |             |                       | Sho             | wing Records 1 - 1 of 1 |
|                      |                        |             |                       |                 |                         |
|                      |                        |             |                       |                 |                         |

## **Imported** Files

The Imported Files Page can be accessed by clicking on the navigation menu link: Imported Files Þ

- Select Status and Date Range to filter the listing of imported files. Þ
- The Status indicates if the upload was successfully processed or not.
- To view the details of each Work Report, click on Details link. Þ
- To Upload a new file which automatically creates a new Work Report click on: Upload New File button.

| A0052 - ABC ASSOCIATES, INC. [   | Welcome Robyn Test 07/27/2015                    |                                                        |                   |                       |                            |
|----------------------------------|--------------------------------------------------|--------------------------------------------------------|-------------------|-----------------------|----------------------------|
| Shortcuts Create New Work Report | Imported Files                                   |                                                        |                   |                       |                            |
| ⊥ Import a File                  | Below are the details o<br>'Processed Successful | king the 'View Errors' button. Imports which have been |                   |                       |                            |
| Menu                             |                                                  |                                                        |                   |                       | - I I I                    |
| Home                             | Status:                                          | All                                                    |                   |                       | 1 1                        |
| Account Transactions             | Date Range:                                      | Last 12 Months                                         |                   |                       | ×                          |
| Billing Locations                |                                                  |                                                        |                   |                       | Upload New File Refresh    |
| Stamps                           | # Pasarda D. Evenet f                            | View Percet                                            |                   |                       |                            |
| Employer Information             | Date                                             |                                                        | Description       | Statue                | Pecords Action             |
| Payments History                 | 07/47/2015                                       | Work Depart Impart ESS                                 | teet              | Dracesed with Errors  |                            |
| Imported Files                   | 0//1//2015                                       | Work Report Import ESS                                 |                   | Processed with Errors | 15 Details                 |
| Work Reports                     | 0//1//2015                                       | Work Report Import ESS                                 | lest              | Processed with Errors | 13 Details                 |
| Export                           | 07/17/2015                                       | Work Report Import ESS                                 | Test              | Processed with Errors | 13 Details                 |
|                                  | 07/17/2015                                       | Work Report Import ESS                                 | test              | Processed with Errors | 13 Details                 |
|                                  | 07/17/2015                                       | Work Report Import ESS                                 | Three & Four test | Processed with Errors | 13 Details                 |
|                                  |                                                  |                                                        |                   |                       | Showing Records 1 - 5 of 5 |

Note: Once 'Work Report Status' changes to Processed, it is no longer available for editing. A new Work Report for the same period can be uploaded to change it.

**NECBF** - Confidential

#### Imported Files Details Page

- The Imported Files Details Page displays the details from the Work Report on the preceding Imported Files Page.
- Select the Process Flag, Search Field and Search Text, then click on Filter button to sort the individuals on the Work Report.
- All Errors can be viewed by clicking on the View Errors button or select which ones to view by clicking in box to select.

| A0052 - ABC ASSOCIATES INC. [Change Account] Welcome Robyn Test 07/27/2015                                      |                                                                          |                                                                  |                                           |                                                                |                                |            |                |        |                     |           |              |                       |                         |       |             |         |          |
|----------------------------------------------------------------------------------------------------|--------------------------------------------------------------------------|------------------------------------------------------------------|-------------------------------------------|----------------------------------------------------------------|--------------------------------|------------|----------------|--------|---------------------|-----------|--------------|-----------------------|-------------------------|-------|-------------|---------|----------|
| Shortcuts Create New Work Report                                                                                | Imported File                                                            |                                                                  |                                           |                                                                |                                |            |                |        |                     |           |              |                       |                         |       |             |         |          |
| ⊥ Import a File                                                                                                 | Below are the details of the file that has been uploaded for processing. |                                                                  |                                           |                                                                |                                |            |                |        |                     |           |              |                       |                         |       |             |         |          |
| Menu<br>Home<br>Account Transactions<br>Billing Locations<br>Stamps<br>Employer Information<br>Payments History | Load Date: Jul<br>Type: Wo<br>Status: Pro<br>Description: test           | l 17, 2015<br>ork Report Import ESS<br>ocessed with Errors<br>st | Process<br>Process<br>Process<br>Progress | Status: Proce:<br>Start: Jul 17<br>Stop Date: Jul 17<br>: Rpt: | ssed with Erro<br>2015<br>2015 | ors        |                |        |                     |           |              |                       |                         |       |             |         |          |
| Work Reports                                                                                                    | Import Detail                                                            | ls                                                               |                                           |                                                                |                                |            |                |        |                     |           |              |                       |                         |       |             |         |          |
| Export                                                                                                    | Process Flag:<br>Search Field:<br>View Errors                            | All 🔹                                                            | Search Text: [                            |                                                                | Filte                          | er Clear   |                |        |                     |           |              |                       |                         |       |             |         |          |
|                                                                                                    | Seq N                                                                    | No Import Detail Status                                          | Resubmit Flag                             | EMPLOYER CODE                                                  | LAST NAME                      | FIRST NAME | MIDDLE INITIAL | SUFFIX | UBC ID OR SSN       | AGREEMENT | JOB CATEGORY | START DATE            | STOP DATE               | HOURS | LOCAL       | LAY-OFF | MOF      |
|                                                                                                    |                                                                          | 1 Processed Successfully<br>2 Processed With Errors              | √                                         | EMPLOYER CODE<br>A0052                                         | LAST NAME<br>THREE             | FIRST NAME | MIDDLE INITIAL | SUFFIX | UBC ID<br>U00000003 | AGREEMENT | JOB CATEGORY | START DATE 04/06/2014 | STOP DATE<br>041/22/014 | HOURS | LOCAL<br>33 | LAY-OFF | MOF<br>N |
|                                                                                                    |                                                                          | 3 Validated Successful                                           | V                                         | A0052                                                          | THREE                          | MEMBER     |                |        | U0000003            | BOS       | JM           | 04/13/2014            | 04/19/2014              | 50    | 33          | N       | N        |
|                                                                                                    |                                                                          | 4 Validated Successful                                           | V                                         | A0052                                                          | THREE                          | MEMBER     |                |        | 00000003            | BOS       | Л            | 04/20/2014            | 04/26/2014              | 50    | 33          | N       | N        |
|                                                                                                    |                                                                          | 6 Processed With Errors                                          | <b>V</b>                                  | A0052                                                          | FOUR                           | MEMBER     |                |        | U00000004           | BOS       | 4A           | 04/06/2014            | 041/22/014              | 100   | 33          | N       | N        |
|                                                                                                    |                                                                          | 7 Processed With Errors                                          | <b>V</b>                                  | A0052                                                          | FOUR                           | MEMBER     |                |        | U0000004            | BOS       | 4A           | 04/13/2014            | 04/19/2014              | 100   | 33          | N       | N        |
| 36                                                                                                    |                                                                          | 8 Processed With Errors                                          | <b>V</b>                                  | A0052                                                          | FOUR                           | MEMBER     |                |        | U0000004            | BOS       | 4A           | 04/20/2014            | 04/26/2014              | 100   | 33          | Ν       | Ν        |
| 20                                                                                                    |                                                                          | 9 Processed With Errors                                          | $\checkmark$                              | A0052                                                          | FOUR                           | MEMBER     |                |        | U0000004            | BOS       | 4A           | 04/27/2014            | 05/03/2014              | 100   | 33          | Ν       | Ν        |
|                                                                                                    |                                                                          | 10 Processed With Errors                                         | $\checkmark$                              | A0052                                                          | FOUR                           | MEMBER     |                |        | U0000004            | BOS       | 4A           | 10/05/2014            | 10/11/2014              | 100   | 33          | Ν       | Ν        |

- The Import Details Page displays the details from the Imported File. See screenshot in next slide.
- For each row on the file, it will display its content and if that specific row had errors.
- To view the errors, click on the View Errors button.
- This will pop-up a smaller window describing the specific errors.

### Import Details Page: View Errors

| A0052 - ABC ASSOCIATES, INC. [Ch                                  | ange Accoun                                                                             | nt]               |                           |                  |                  |              |                                                                                |                               |                        |                    |                                                        |                                    |               | We                                           | Icome R                                            | o <mark>byn Te</mark> s                      | t 07/28  | /2015 |
|-------------------------------------------------------------------|-----------------------------------------------------------------------------------------|-------------------|---------------------------|------------------|------------------|--------------|--------------------------------------------------------------------------------|-------------------------------|------------------------|--------------------|--------------------------------------------------------|------------------------------------|---------------|----------------------------------------------|----------------------------------------------------|----------------------------------------------|----------|-------|
| Shortcuts                                                         | Imported File<br>Below are the details of the file that has been uploaded for processin |                   |                           |                  |                  |              | ſ                                                                              | ImportError - Mozilla Firefox |                        |                    |                                                        |                                    |               |                                              |                                                    | 3 X                                          |          |       |
| <ul> <li>Create New Work Report</li> <li>Import a File</li> </ul> |                                                                                         |                   |                           |                  |                  |              | in Recbf-v3-web3i/v3dev6/app?service=external/EmployerPages:ImportErrors&sp=11 |                               |                        |                    |                                                        |                                    |               |                                              | <b>7</b>                                           |                                              |          |       |
| Menu<br>Home<br>Account Transactions                              | Load Date:<br>Type:                                                                     | Jul 17<br>Work    | 7, 2015<br>Report Impor   | t ESS            | F                | Process      | Status:<br>Start:                                                              | Erro<br>Rec<br>Si             | rs<br>cords 🔒<br>eq No | Export<br>Number [ | Data String                                            | 1                                  | уре           | Message                                      | 2                                                  |                                              |          |       |
| Billing Locations<br>Stamps<br>Employer Information               | Description                                                                             | : test            | SSEC WITTEN               | 015              | F                | Progress     | Rpt:                                                                           |                               | 2                      | 2 1                | A0052 THREE I<br>U00000003 BO<br>/2014041/22/01<br>N N | MEMBER<br>S JM04/06<br>I4 100 33 F | fc_systemerr  | The Stop<br>separate<br>Acceptal<br>mm/dd/yy | Date mus<br>day, mont<br>ble formate<br>/yy or m/d | t have '/'t<br>th, and ye<br>s are<br>/yyyyy | o<br>ar. | L     |
| Payments History<br>Imported Files<br>Work Reports<br>Export      | Process Fla                                                                             | etails<br>ag: All |                           | •                | Searc            | h Text:      |                                                                                | •                             | 6                      | 5 1<br>1           | A0052 FOUR M<br>U00000004 BO<br>/2014041/22/01<br>N N  | IEMBER<br>S 4A04/06<br>I4 100 33   | fc_systemerr  | The Stop<br>separate<br>Acceptal<br>mm/dd/yy | Date mus<br>day, mont<br>ble formate<br>/yy or m/d | thave 1/1 t<br>th, and ye<br>s are<br>/yyyyy | o<br>ar. |       |
| (                                                                 | View Error                                                                              | rs<br>Reco        | 📑 Export                  |                  |                  |              |                                                                                | -                             |                        |                    |                                                        |                                    |               |                                              |                                                    |                                              |          |       |
|                                                                   | Se Se                                                                                   | eq No             | Import Detail<br>Status   | Resubmit<br>Flag | EMPLOYER<br>CODE | LAST<br>NAME | FIRST<br>NAME                                                                  | MIDDLE<br>INITIAL             | SUFFIX                 | UBC ID OR<br>SSN   | AGREEMENT                                              | JOB<br>CATEGORY                    | START<br>DATE | STOP DATE                                    | HOURS                                              | LOCAL                                        | LAY-OFF  | MOF   |
|                                                                   |                                                                                         | 1                 | Processed<br>Successfully | $\checkmark$     | EMPLOYER<br>CODE | LAST<br>NAME | FIRST<br>NAME                                                                  | MIDDLE<br>INITIAL             | SUFFIX                 | UBC ID             | AGREEMENT                                              | JOB<br>CATEGORY                    | START<br>DATE | STOP<br>DATE                                 | HOURS                                              | LOCAL                                        | LAY-OFF  | MOF   |
|                                                                   |                                                                                         | 2                 | Processed<br>With Errors  | $\checkmark$     | A0052            | THREE        | MEMBER                                                                         |                               |                        | U0000003           | BOS                                                    | JM                                 | 04/06/2014    | 041/22/014                                   | 100                                                | 33                                           | N        | N     |
|                                                                   |                                                                                         | 3                 | Validated<br>Successful   | $\checkmark$     | A0052            | THREE        | MEMBER                                                                         |                               |                        | U0000003           | BOS                                                    | JM                                 | 04/13/2014    | 04/19/2014                                   | 50                                                 | 33                                           | Ν        | N     |
|                                                                   |                                                                                         | 4                 | Validated<br>Successful   | <b>V</b>         | A0052            | THREE        | MEMBER                                                                         |                               |                        | U0000003           | BOS                                                    | JM                                 | 04/20/2014    | 04/26/2014                                   | 50                                                 | 33                                           | N        | N     |

#### Work Report: Export

- Once a file is uploaded, it can also be exported.
- Click on **Export** in the left navigation menu.
- Then click on the file that you want to save or print.

| NEW ENG                                            | LAND CARPENTERS BENEFIT FUNDS                                                                                    |                        |                  | Last Logon 08/14/2015   Acco | unt Settings   Logout |  |  |  |  |
|----------------------------------------------------|----------------------------------------------------------------------------------------------------|------------------------|------------------|------------------------------|-----------------------|--|--|--|--|
| A0052 - ABC ASSOCIATES, INC. [                     | Change Account]                                                                                                  |                        |                  | Welcome Robyn T              | est 08/17/2015        |  |  |  |  |
| Shortcuts Create New Work Report                   | Exports                                                                                                    |                        |                  |                              |                       |  |  |  |  |
| 📩 Import a File                                    | A list of exports that belong to your employer. To download an export either click on the file name or the file. |                        |                  |                              |                       |  |  |  |  |
| Menu                                               | All                                                                                                    |                        |                  |                              |                       |  |  |  |  |
| Home<br>Account Transactions<br>Billing Locations  | New Export Refresh                                                                                               |                        |                  |                              |                       |  |  |  |  |
| Stamps                                             | ⊞ Records 🕞 Export                                                                                               |                        |                  |                              |                       |  |  |  |  |
| Employer Information                               | File                                                                                                    | Status                 | Export Date      | Exported Rows                | Saved Rows            |  |  |  |  |
| Payments History<br>Imported Files<br>Work Reports | BSS Work Report Template Export                                                                                  | Processed Successfully | 09/15/2012 09:13 | 6<br>Showin                  | g Records 1 - 1 of 1  |  |  |  |  |

## Agreement Codes

| Agreement Name | Agreement Code | Job Category | Stamp Code |
|----------------|----------------|--------------|------------|
| Boston Mass    | BOS            | JM           | Y          |
| Boston Mass    | BOS            | IA           | К          |
| Boston Mass    | BOS            | 2A           | К          |
| Boston Mass    | BOS            | 3A           | К          |
| Boston Mass    | BOS            | 4A           | К          |
| Eastern Mass   | EAST           | JM           | М          |
| Eastern Mass   | EAST           | IA           | 0          |
| Eastern Mass   | EAST           | 2A           | 0          |
| Eastern Mass   | EAST           | 3A           | 0          |
| Eastern Mass   | EAST           | 4A           | 0          |
| Floorcoverers  | FLOOR          | JM           | Х          |
| Floorcoverers  | FLOOR          | IA           | J          |
| Floorcoverers  | FLOOR          | IM           | J          |
| Floorcoverers  | FLOOR          | 2A           | J          |
| Floorcoverers  | FLOOR          | 3A           | J          |
| Floorcoverers  | FLOOR          | 4A           | J          |

## Agreement Codes

| Floorcoverers<br>Cosmetic    | FLOORCOS | JM | X |
|------------------------------|----------|----|---|
| Floorcoverers<br>Cosmetic    | FLOORCOS | IA | J |
| Floorcoverers<br>Cosmetic    | FLOORCOS | 2A | J |
| Floorcoverers<br>Cosmetic    | FLOORCOS | 3A | J |
| Floorcoverers<br>Cosmetic    | FLOORCOS | 4A | J |
| Floorcoverers<br>Residential | FLOORRES | JM | Q |
| Millwrights                  | MILL     | JM | W |
| Millwrights                  | MILL     | IA | W |
| Millwrights                  | MILL     | 2A | W |
| Millwrights                  | MILL     | 3A | W |
| Millwrights                  | MILL     | 4A | W |

## Agreement Codes

| Agreement Name      | Agreement Code | Job Category | Stamp Code |
|---------------------|----------------|--------------|------------|
| Northern New        | NNEI 18        | JM           | N          |
| England LU 118 (NH) |                |              |            |
| Northern New        | NNEI 18        | IA           | Ν          |
| England LU 118 (NH) |                |              |            |
| Northern New        | NNEI 18        | 2A           | Ν          |
| England LU 118 (NH) |                |              |            |
| Northern New        | NNE1996        | JM           | Ν          |
| England LU 1996     |                |              |            |
| (VT/ME)             |                |              |            |
| Northern New        | NNE1996        | IA           | Ν          |
| England LU 1996     |                |              |            |
| (VT/ME)             |                |              |            |
| Northern New        | NNE1996        | 2A           | Ν          |
| England LU 1996     |                |              |            |
| (VT/ME)             |                |              |            |

#### More Information

For questions or issues with ESS, please contact the Collections Manager, James Reagan at (978) 752-1163.